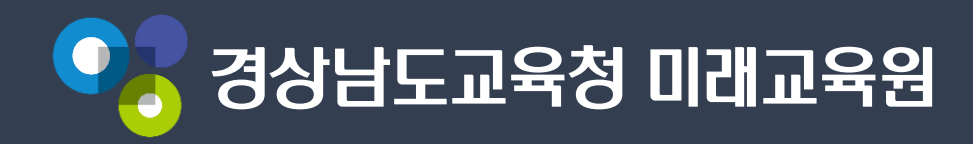

### 아이디와 비밀번호를 알고 있을 때

# 아이톡톡 로그인 ①

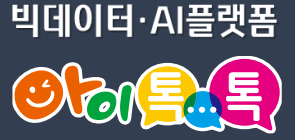

## 웨일 브라우저 열기

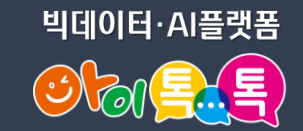

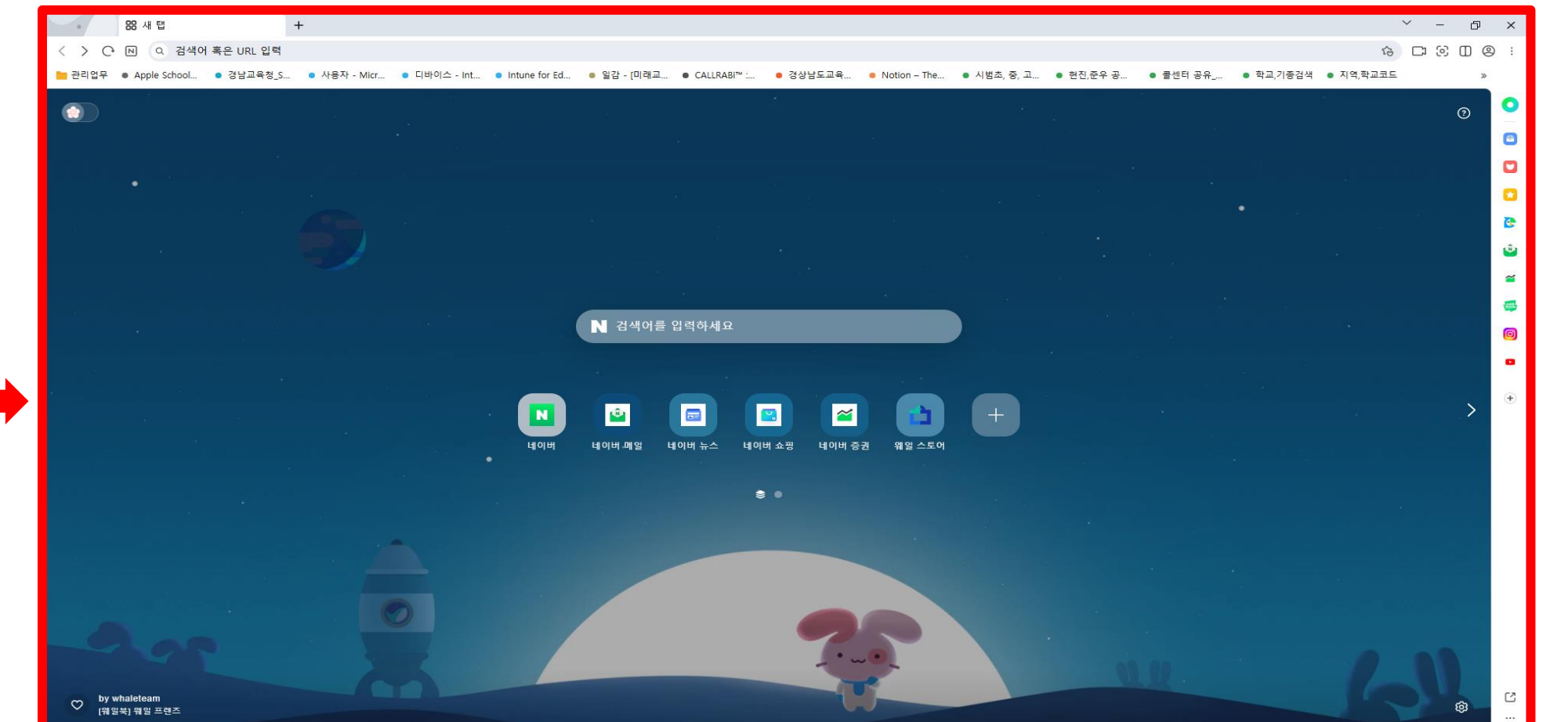

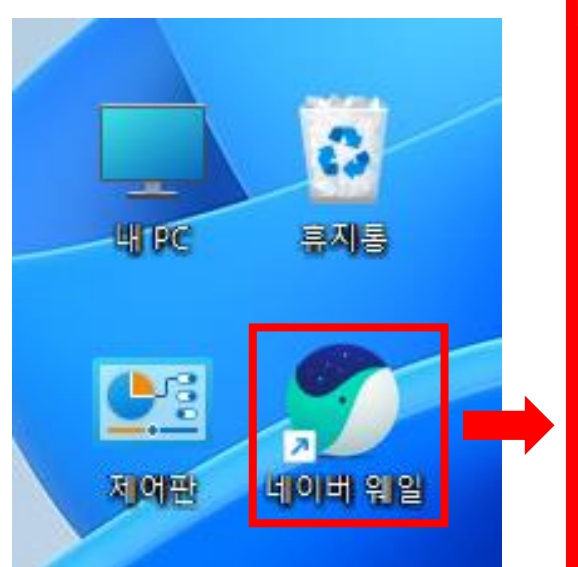

바탕화면에서

네이버 웨일 아이콘

더블 클릭하기

#### 아이콘 클릭 0

빅데이터·AI플랫폼 

?

Ð Х ធ 2 C ල

 $\sim$ 

>>>

e

력하세요

٠

2 ŵ  $\sim$ 

NUS TOOM

ര

#### 력하세요

CALLRABi™ :...

# [네이버 웨일 로그인] 클릭

경상남도교육...

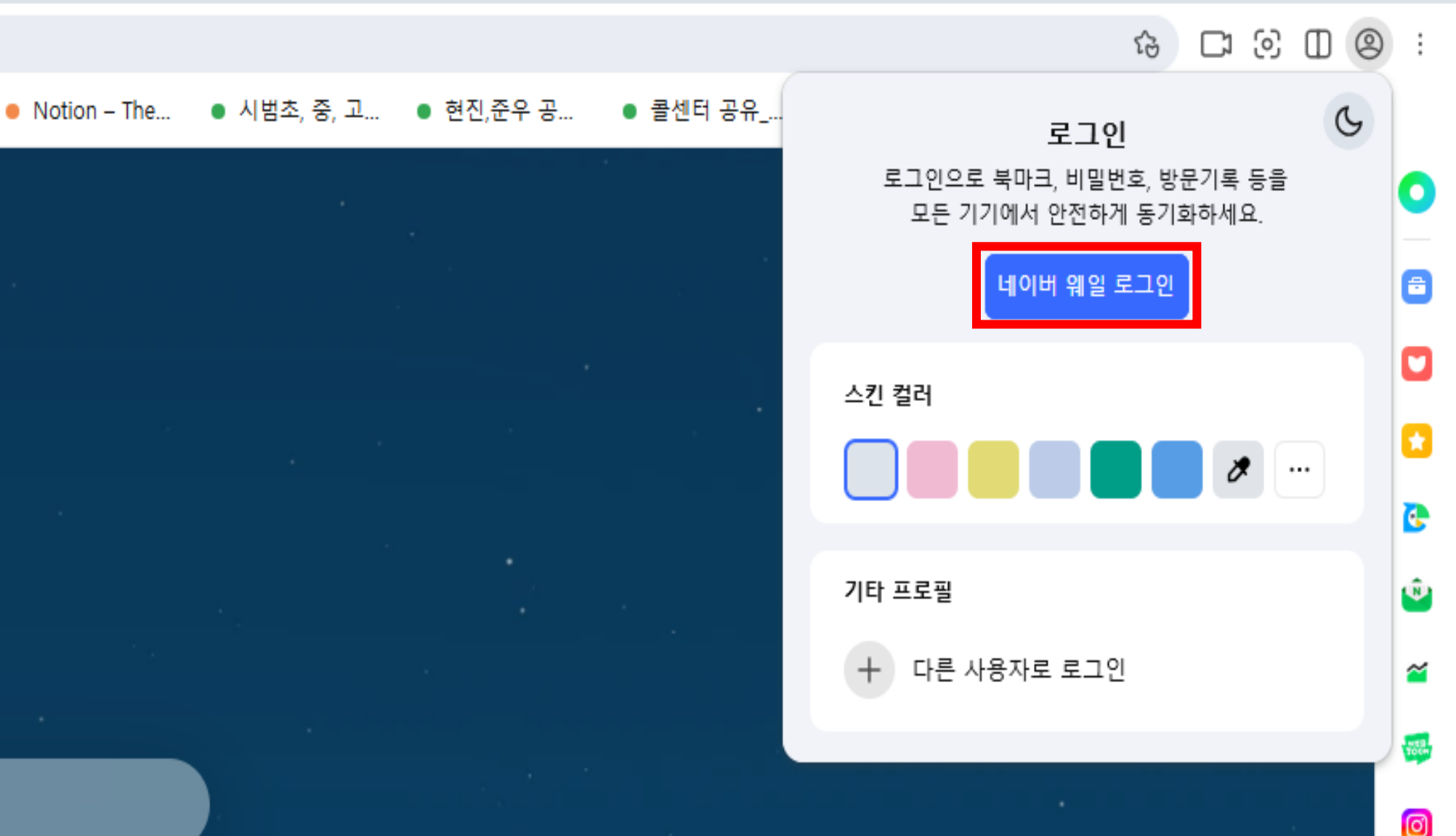

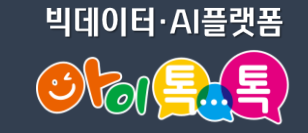

Ð

Х

 $\sim$ 

## [학교/기관] 클릭

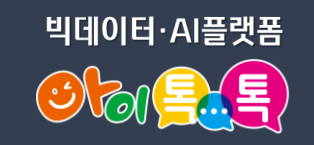

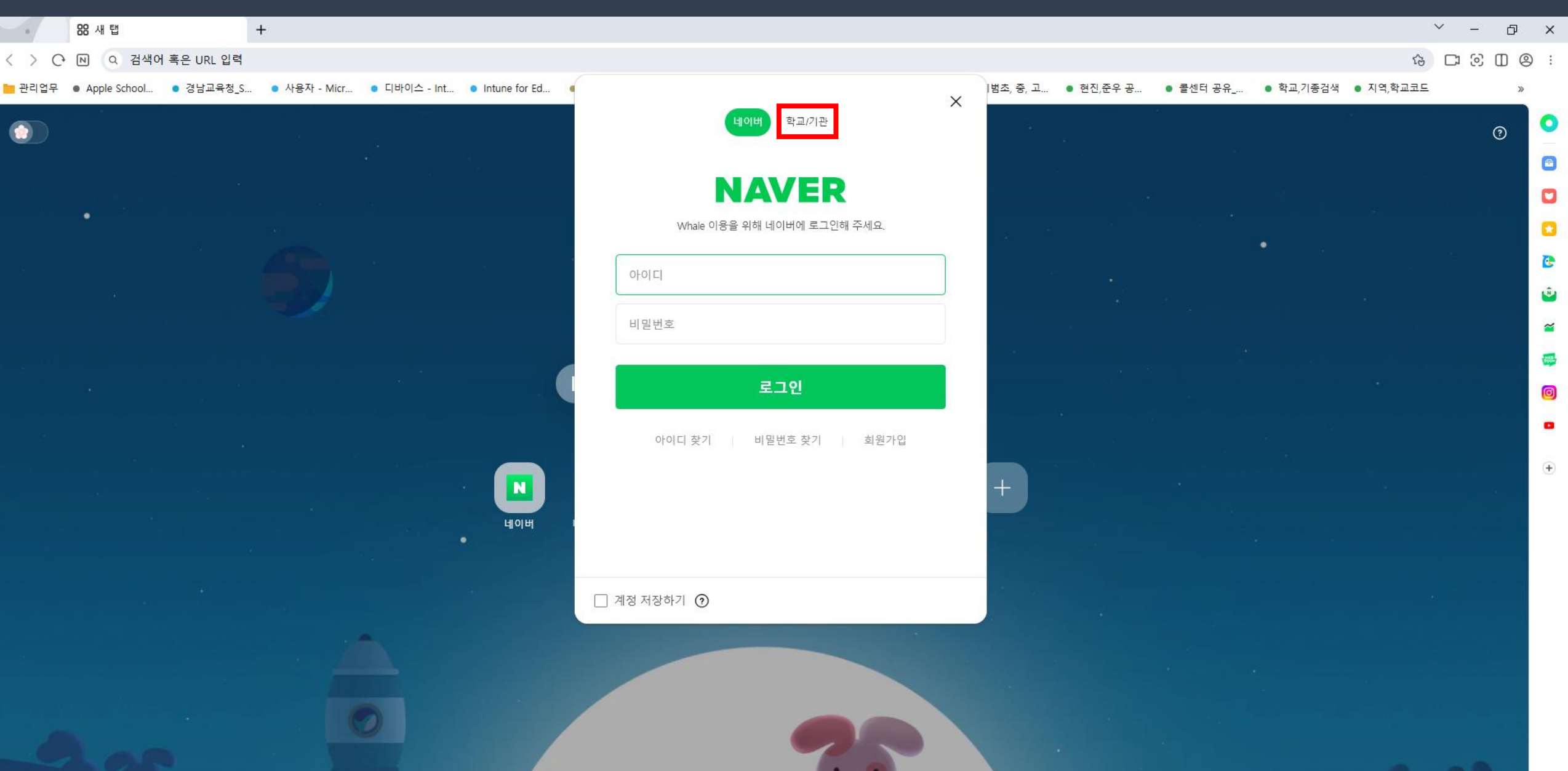

# 아이톡톡 계정(@gne.go.kr) 입력

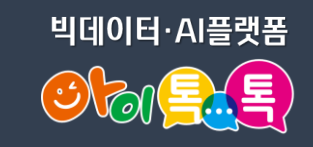

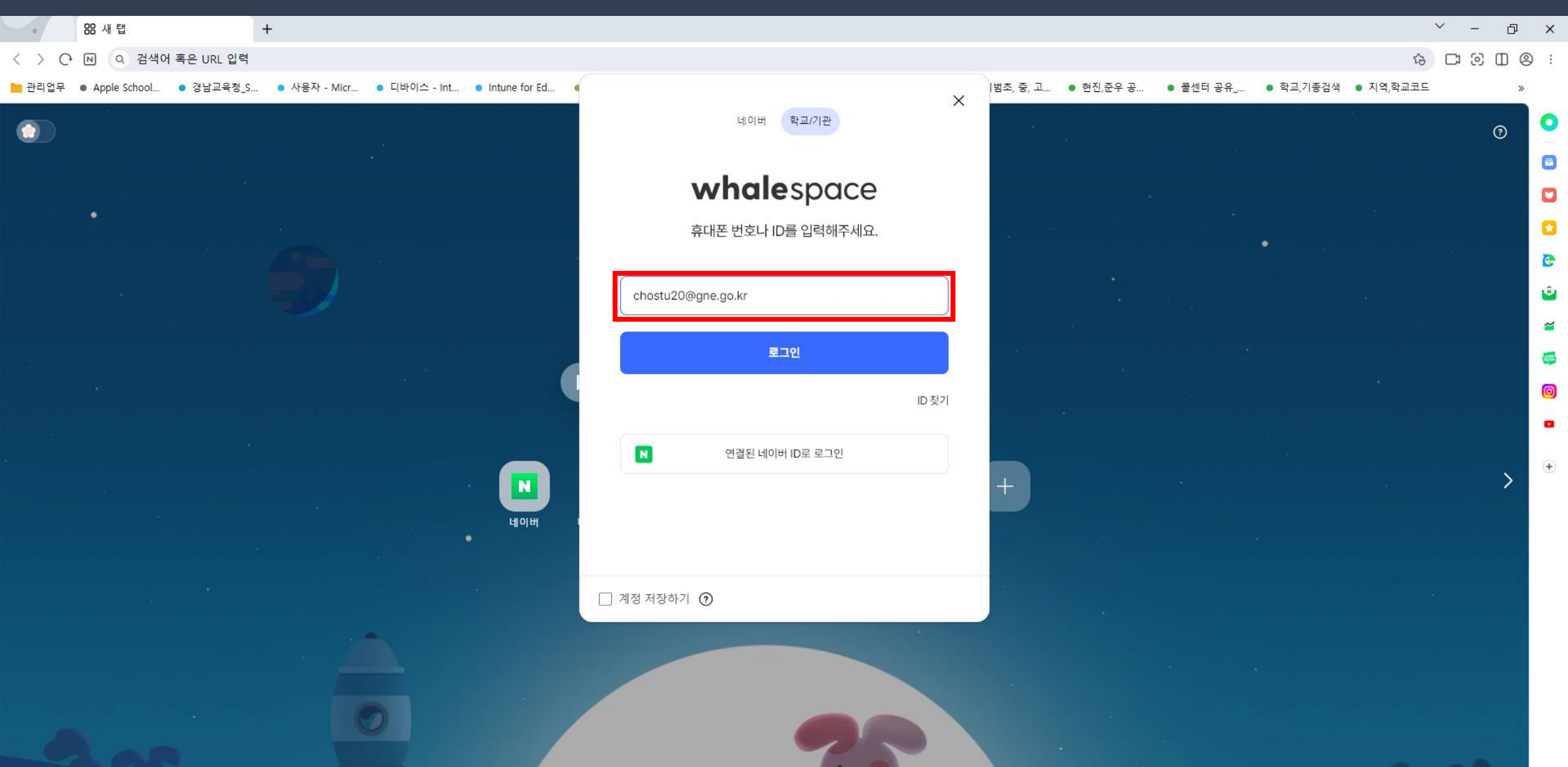

### 비밀번호 입력

빅데이터·AI플랫폼

 $\sim$ 

\_

6 C O O O :

σ×

>>

?

0

8

3

Ŵ

~

TOCH

Ø

٠

(+)

>

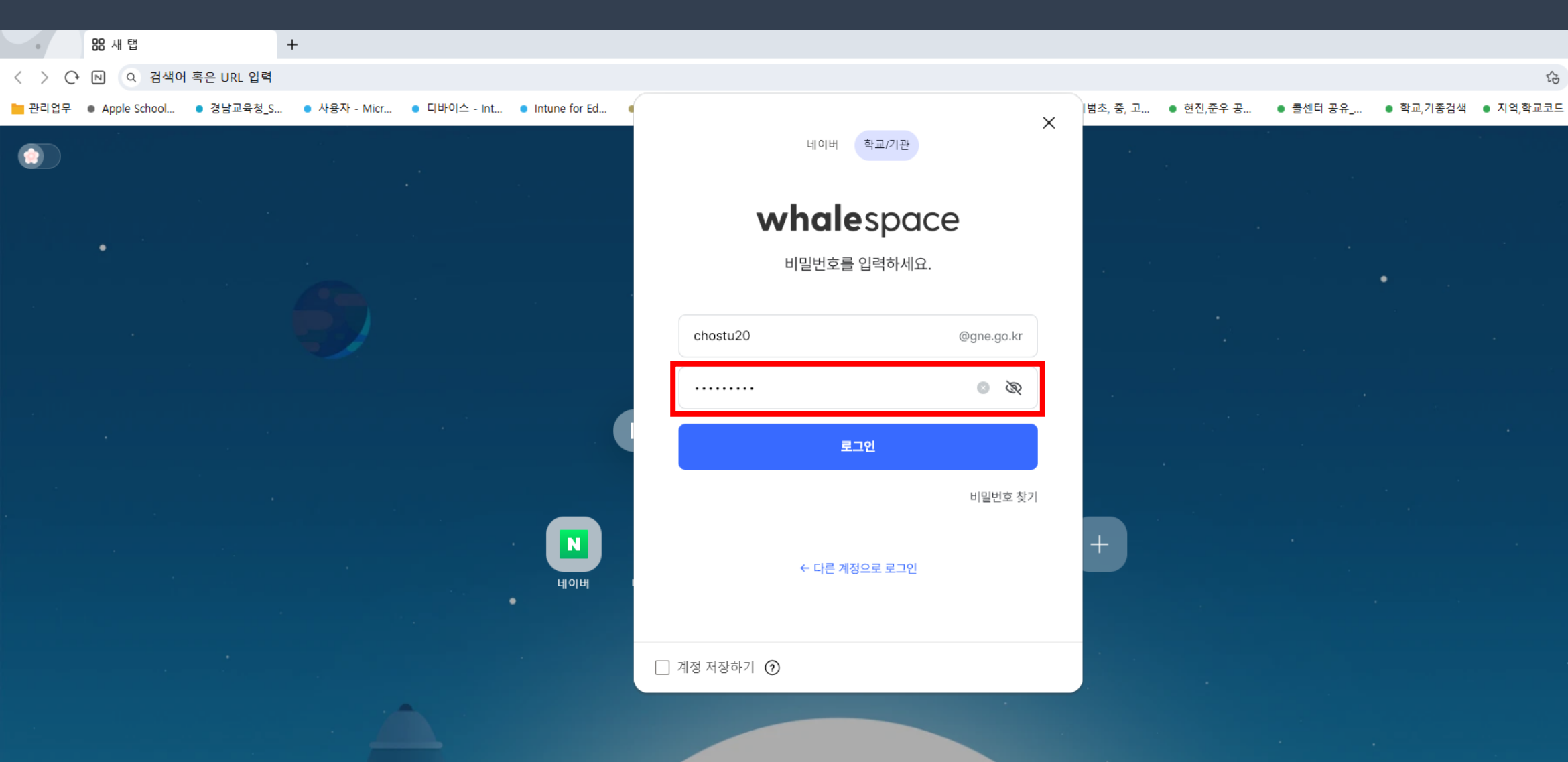

## [로그인] 클릭

+

88 새 탭

#### 

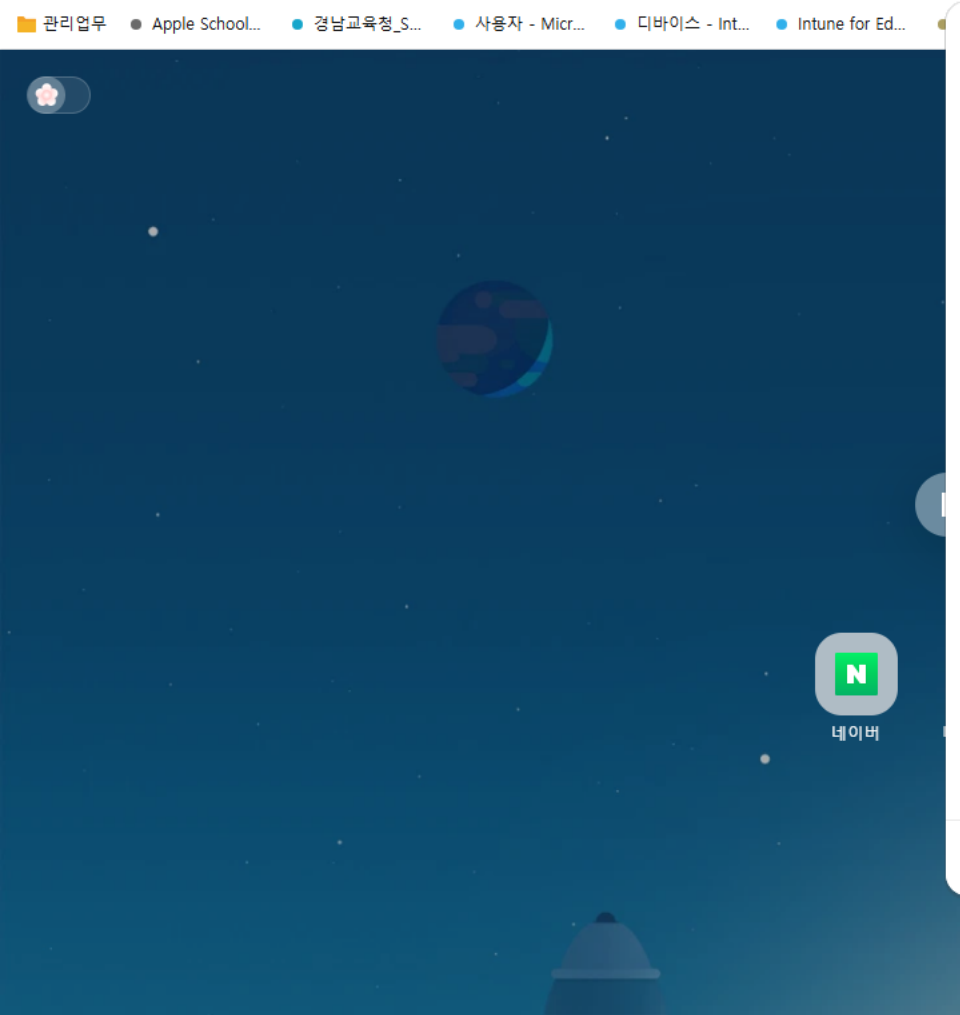

| 네이버            | 학교/기관                     |
|----------------|---------------------------|
| whale<br>비밀번호를 | <b>espace</b><br>를 입력하세요. |
| chostu20       | @gne.go.kr                |
|                | S &                       |
|                | 비밀번호 찾기                   |
| ← 다른 계         | 정으로 로그인                   |
|                |                           |

#### 🗌 계정 저장하기 🕥

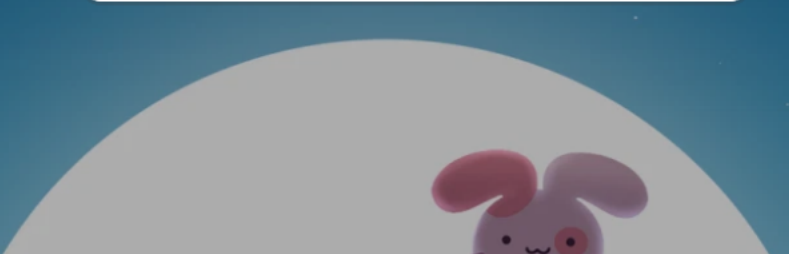

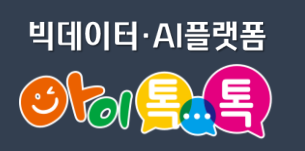

× \_

Δ×

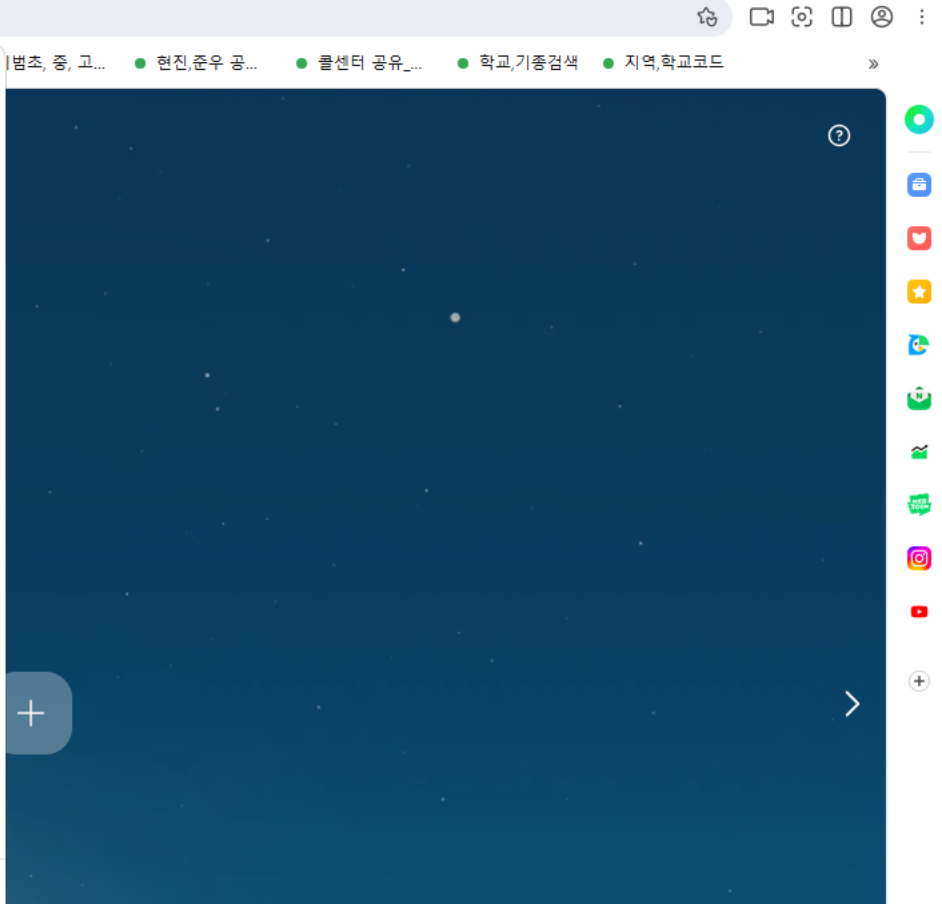

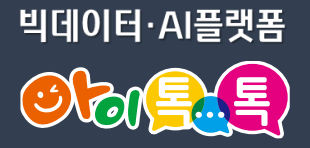

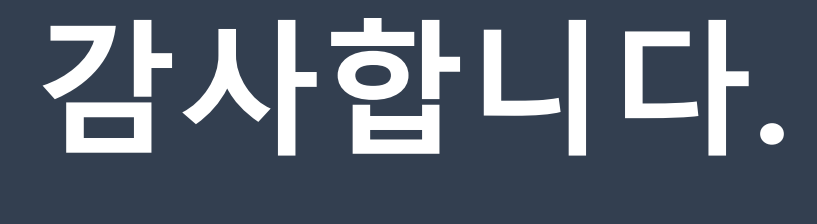

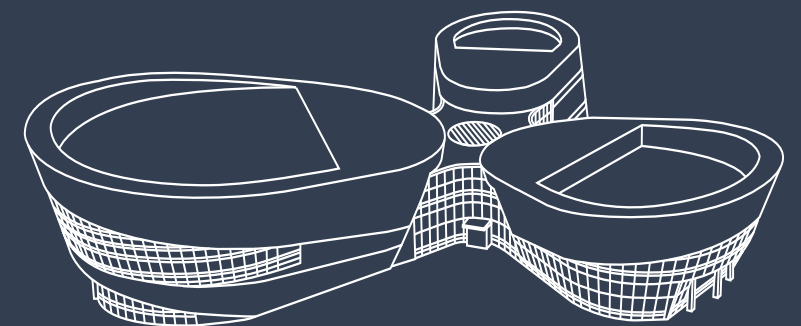

#### 아이톡톡 통합콜센터 (055-1396 연결 후 1번)

🥑 경상남도교육청 미래교육원